# Kennwort mit Self Service Password Reset zurücksetzen

Sollten Sie Ihr Passwort für die HFT IT-Dienste vergessen haben, können Sie das Passwort über diesen Link: Microsoft SSPR selbstständig zurücksetzen.

- 1. Geben Sie Ihren Benutzernamen oder Ihre E-Mail Adresse ein
- 2. Geben Sie die Zeichenfolge aus dem Captcha ein
- 3. Klicken Sie auf weiter

#### Microsoft

### Konto wieder aktivieren

#### Wie heißen Sie?

Geben Sie zum Wiederherstellen Ihres Kontos zunächst Ihre E-Mail-Adresse oder Ihren Benutzernamen sowie die in der Abbildung oder Aufnahme angegebenen Zeichen ein

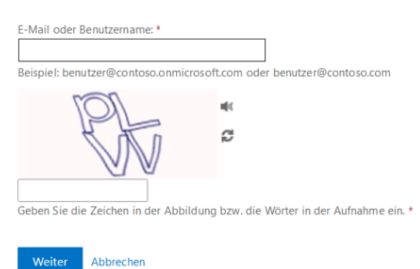

## Überprüfung des Kontos

- Wählen Sie die Überprüfungsmethode aus
- Diese Ansicht kann je nach Einstellung variieren

### Konto wieder aktivieren

| Überprüfungsschritt 1 > Neues Kennwort auswählen                              |                                                                          |  |  |  |  |  |  |
|-------------------------------------------------------------------------------|--------------------------------------------------------------------------|--|--|--|--|--|--|
| Wählen Sie die Kontaktmethode aus, die zur Überprüfung verwendet werden soll: |                                                                          |  |  |  |  |  |  |
| O E-Mail an meine alternative<br>E-Mail-Adresse senden                        | Um Ihr Konto zu schützen, müssen Sie unten Ihre geschäftliche Rufnummer  |  |  |  |  |  |  |
| O Textnachricht an mein<br>Mobiltelefon senden                                | einen Anruf. Nehmen Sie den Anruf entgegen, um den Vorgang fortzusetzen. |  |  |  |  |  |  |
| O Mein Mobiltelefon anrufen                                                   | Geben Sie Ihre Telefonnummer ein.                                        |  |  |  |  |  |  |
| Meine geschäftliche Rufnummer<br>anrufen                                      | Anrufen                                                                  |  |  |  |  |  |  |
| O Meine Sicherheitsfragen<br>beantworten                                      |                                                                          |  |  |  |  |  |  |
|                                                                               |                                                                          |  |  |  |  |  |  |

#### Abbrechen

• Geben Sie den Prüfcode ein, welcher Ihnen von Microsoft über die Kontaktmethode übermittelt wurde

- Klicken Sie auf weiter
- Evtl. erfolgt eine weitere Prüfung z.B. durch die Microsoft Authenticator App

### Konto wieder aktivieren

| Überprüfungsschritt 1 > Neues Kennwort auswählen                              |                                                                                                    |  |  |  |  |  |  |
|-------------------------------------------------------------------------------|----------------------------------------------------------------------------------------------------|--|--|--|--|--|--|
| Wählen Sie die Kontaktmethode aus, die zur Überprüfung verwendet werden soll: |                                                                                                    |  |  |  |  |  |  |
| O E-Mail an meine alternative<br>E-Mail-Adresse senden                        | Um Ihr Konto zu schützen, müssen Sie unten Ihre geschäftliche Rufnummer<br>(*************) angeben. Lassen Sie die Durchwahl weg. Sie erhalten dann |  |  |  |  |  |  |
| O Textnachricht an mein<br>Mobiltelefon senden                                | einen Anruf. Nehmen Sie den Anruf entgegen, um den Vorgang fortzusetzen.                                                                            |  |  |  |  |  |  |
| O Mein Mobiltelefon anrufen                                                   | Geben Sie Ihre Telefonnummer ein.                                                                                                    |  |  |  |  |  |  |
| Meine geschäftliche Rufnummer<br>anrufen                                      | Anrufen                                                                                                    |  |  |  |  |  |  |
| O Meine Sicherheitsfragen<br>beantworten                                      |                                                                                                    |  |  |  |  |  |  |
| Abbrechen                                                                     |                                                                                                    |  |  |  |  |  |  |

### Neues Passwort vergeben

- Vergeben Sie ein neues Passwort mit mindestens 12 Zeichen, mindestens 1 Großbuchstabe, mindestens 1 Zahl
  Klicken Sie auf "Fertig stellen"
  Sie erhalten eine Nachricht über die erfolgreiche Vergabe eines neuen Passworts
  Sie können sich wieder an den IT-Diensten der HFT anmelden

# Konto wieder aktivieren

Überprüfungsschritt 1  $\checkmark$  > Neues Kennwort auswählen

| * Neues Kennwort e | eingeben:   | 1 |  |
|--------------------|-------------|---|--|
|                    |             |   |  |
| * Neues Kennwort I | oestätigen: |   |  |
| Fertig stellen     | Abbrechen   | I |  |

### Aktuelles Passwort ändern

Wenn Sie lediglich Ihr aktuelles Passwort ändern wollen, finden Sie hier die Anleitung: Passwort über Webmail ändern